## HOW TO REGISTER FOR AN EVENT ON PSPTB ONLINE REGISTRATION SYSTEM (ORS)

1. Open any Browser of your choice (Google Chrome, Mozilla Firefox, Internet Explorer)

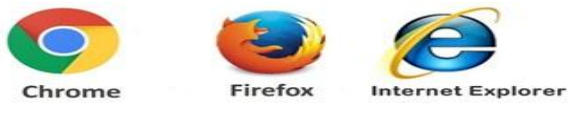

2. Type the address <u>https://registration.psptb.go.tz</u> on the address bar.

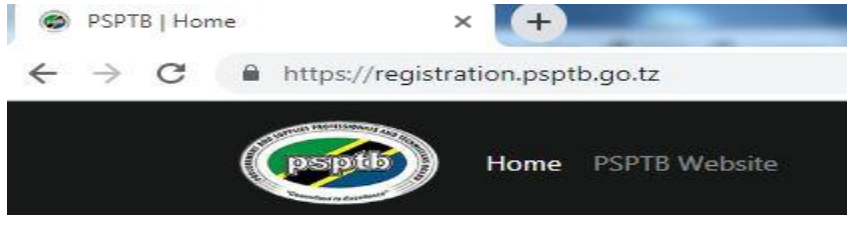

3. Click **REGISTER NOW** below the specific **EVENT** you want to attend.

| Jul   15     15   15     400000.0 Tshs   Trainers. Researchers from NGO's sector and training institutions. Practising Procurement Supplies Professionals. Any other intersected parson                                                                                                    | LOGITIKOW       |
|----------------------------------------------------------------------------------------------------|-----------------|
| Jul TARGET GROUP : All candidates who have successfully completed PSPTB Professional Sta   15 Examinations College and University under/postgraduate students, Lecturers, Assistant Le   400000.0 Tshs Trainers, Researchers from NGO's sector and training institutions. Practising Procurement |                 |
| 15<br>400000.0 Tshs<br>Examinations College and University under/postgraduate students, Lecturers, Assistant Le<br>Trainers. Researchers from NGO's sector and training institutions. Practising Procurement<br>Supplies Professionals, Amy other interacted person                              | Stage Five      |
| 400000.0 Tshs Trainers. Researchers from NGO's sector and training institutions. Practising Procurement                                                                                                    | t Lecturers and |
| Supplies Professionals, Any other interested person                                                                                                    | ent and         |
| Supplies Professionals. Any other interested person                                                                                                    |                 |
| VENUE: THE LAW SCHOOL OF TANZANIA, DAR ES SALAAM                                                                                                    |                 |

4. Fill all the information and click SUBMIT.

| → C 🔒 h | https://registration.psptb.go.tz/guest/event/6/register |                                                        |                                                |  |
|---------|---------------------------------------------------------|--------------------------------------------------------|------------------------------------------------|--|
|         | Home PSPTB Website                                      | PSPTB ONLINE REG                                       | SISTRATION SYSTEM                              |  |
|         | Register for Event: FIVE D<br>FRON                      | AYS TRAINING ON COMPRE<br>1 15th TO 19th July, 2019 IN | HENSIVE RESEARCH METHODOLOGY<br>DAR ES SALAAM. |  |
|         | Event Name<br>First Name                                | Middle Name                                            | Surname                                        |  |
|         | Phone                                                   | Email                                                  | Gender                                         |  |
|         | Job                                                     | Organization/Company                                   |                                                |  |
|         |                                                         |                                                        |                                                |  |

**PS**: The **Phone Number** must be in this format **(0XXX XXX XXX) i.e.** It must start with **ZERO** and you should write only **One** phone number.

## **HOW TO MAKE PAYMETS**

After registration and receiving **Control Number** from the system, e.g. **99465XXXXXXX** which is sent both to your Mobile Number and Email.

Payment can be done through Bank or Mobile Networks as follows:

## 1. Via Bank:

Visit any Branch or Bank Agents of CRDB, NBC and NMB with your control number/reference obtained from the system.

## 2. Via Mobile Network Operators (MNO):

Enter to the respective USSD menu of MNO like (Airtel Money, Tigo Pesa, M-Pesa, HaloPesa, T-Pesa). From your cell phone, call \*150\*60#, \*150\*01#, \*150\*00#, \*150\*88# or \*160\*60# respectively. Then

- A. Select "Payments/Pay Bills".
- B. Select "Government Payments".
- **C.** Enter the Obtained Control Number/Reference Number obtained from the system.
- **D.** Enter the amount of Money Billed.
- E. Enter your Password.
- **F.** Save your message for future reference.